# Manual para a Declaração "Atestar renúncia de ações – auxílio (LC nº 173/20)"

### 01. Acessar o site: siconfi.tesouro.gov.br

<u>A assinatura exigida para a declaração "Atestar renúncia de ações – auxílio (LC nº 173/20)" é a do titular do Poder Executivo (ou seu delegatário).</u>

| ← → C 🔒 siconfi.tesouro.gov.br/siconfi/index.jsf                                                     |                                                                                                    |                                                          |                    | Q ☆          | R 0 0                   |
|----------------------------------------------------------------------------------------------------|----------------------------------------------------------------------------------------------------|----------------------------------------------------------|--------------------|--------------|-------------------------|
| govbr                                                                                                | CORONAVÍRUS (COVID-19)                                                                                      | ACESSO À INFORMAÇÃO                                      | PARTICIPE          | LEGISLAÇÃO   | ÓRGÃOS DO GOVERNO 오     |
| Conteúdo 1 Menu 2 Busca 3 Rodapé 4                                                                   |                                                                                                    |                                                          | ACESSIBILIDA       | DE ALTO CONT | RASTE MAPA DO SICONFI   |
| the siconfi stere or information                                                                     |                                                                                                    |                                                          | Buscar no          | Site         | Q                       |
| TESOURONACIONAL Área Pública                                                                         |                                                                                                    |                                                          |                    | 1            | Acessar Área Restrita - |
| Apresentação - Publicações - Taxonomia - Matriz de Saldos Contábeis -                                | Consultas -                                                                                                 |                                                          |                    | >            | Ajuda - 🕑 👗             |
| ·                                                                                                    | ` [                                                                                                    | CALENDÁRIO DE EVEN                                       | ITOS               |              |                         |
| Y                                                                                                    |                                                                                                    | CALCINDANIO DE EVEN                                      | 1100               |              |                         |
|                                                                                                    | X                                                                                                    | O MAI ~                                                  | 2020               | ~ 0          |                         |
|                                                                                                    |                                                                                                    | S T Q G                                                  | \$ \$ \$           | D            |                         |
| -                                                                                                    |                                                                                                    | 4 5 8 7                                                  | 1 2                | 3            |                         |
| COMUNICADO SOBRE AUXÍLIO FINANCI                                                                     | EIRO DA LEI COMPLEMENTAR Nº 173/2020                                                                        | 11 12 13 1                                               | 4 15 16            | 17           |                         |
|                                                                                                    |                                                                                                    | 18 19 20 2                                               | 1 22 23            | 24           |                         |
|                                                                                                    |                                                                                                    | 25 28 27 2                                               | 8 29 30            | ) 31         |                         |
| Comunicado sobre auxilio finaceiro da LC nº 173/2020                                                 |                                                                                                    | 30/mai - Prazo final para e                              | nvio do RGF do     | 1°           |                         |
| AVISO                                                                                                | RESPONSABILIDADE FISCAL                                                                                     | quadrimestre de 2020 e de                                | seu respectivo A   | testado      |                         |
| Comunicado sobre auxilio finaceiro<br>da LC nº 173/2020                                              | Nota Técnica sobre a pandemia do<br>novo coronavírus e o Siconfi                                            | 30/mai - Prazo final para e                              | o 2º               |              |                         |
| Atenção ao prazol São 10 dias, contados da data da<br>publicação da lei para a desistência das ações | Resposta aos pleitos para suspensão da comprovação<br>de obrigações relativas às transferências voluntárias | Bimestre de 2020 e de seu<br>Publicação Encerrado        | i respectivo Atest | ado de       |                         |
| AVISO                                                                                                | SOBRE O SISTEMA SICONFI                                                                                     | 31/mai - Prazo final para e<br>abril de 2020 Em andament | nvio da MSC do     | mês de       |                         |
| Módulo das Transferências Especiais                                                                  | Atestado de Publicação de Relatórios                                                                        | 31/mai - Prazo final para e                              | nvio das Contas    | Anuais       |                         |

02. O titular do poder executivo ou seu delegatário devem fazer login com seu certificado digital.

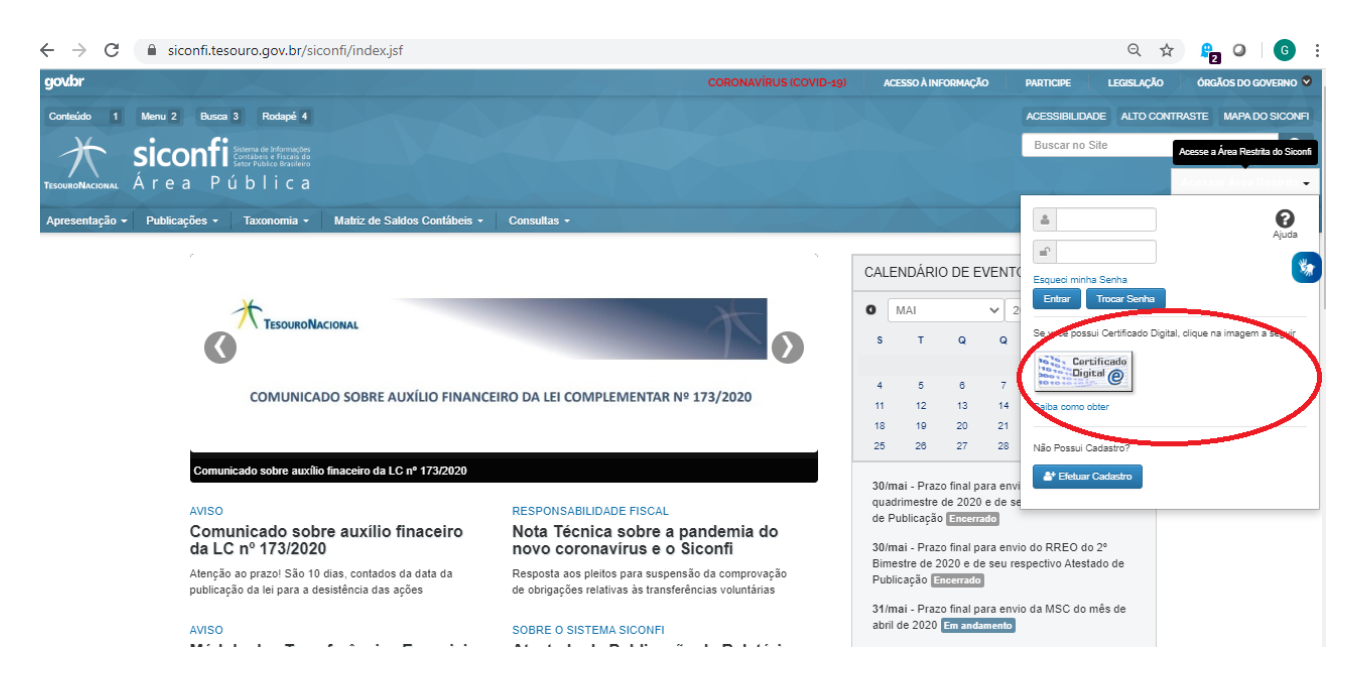

## 03. Escolher o módulo: Declarações e MSC

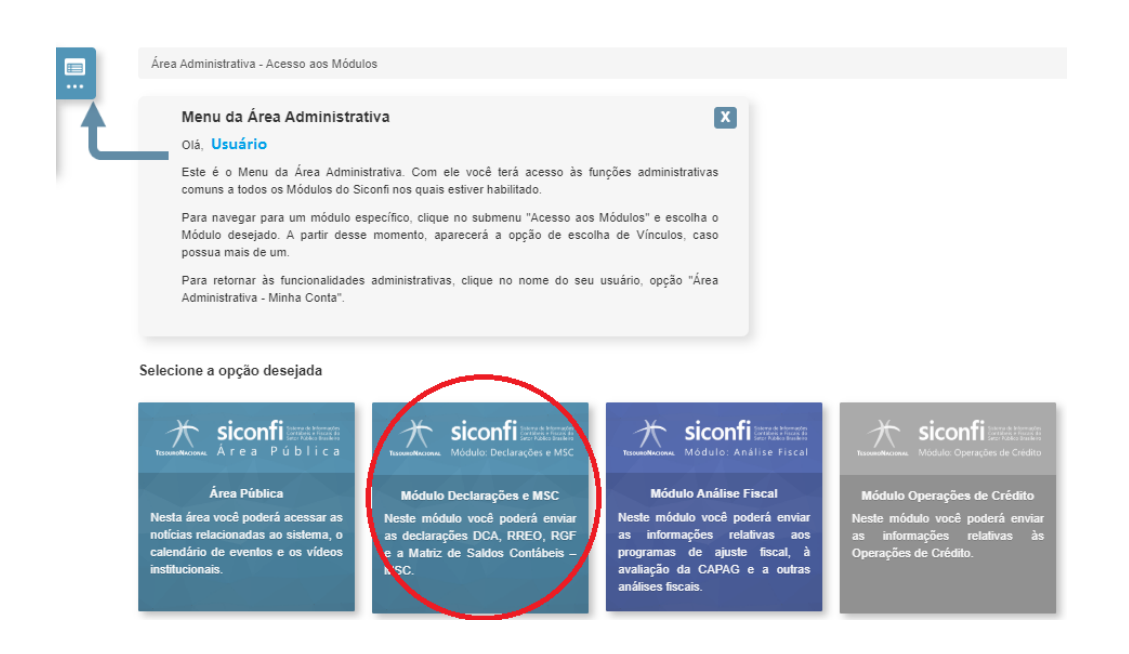

# 04. No menu Declaração, acessar a opção: <u>"Atestar renúncia de ações – auxílio (LC nº 173/20)"</u>

| Apresentação • Publicações • Taxonomia • M         | hiz de Saldos Contábeis + Consultas +                | Fale Conosco 🔰 🛗                        |
|----------------------------------------------------|------------------------------------------------------|-----------------------------------------|
| 👗 Meu Perfil 🗸                                     | Meru do Módulo                                       |                                         |
| Declaração ~                                       |                                                      | - · · · · · · · · · · · · · · · · · · · |
| III Gerar Planilha                                 | aixa de Mensagens (Você não possui novas mensagens.) | (?)<br>Aiuda                            |
| III Elaborar Declaração                            |                                                      | - 9000                                  |
| III Gerir Declaração                               | a.chave:                                             |                                         |
| Atestar Publicação de Relatórios                   | P Consultar                                          |                                         |
| # Atestar Cumprimento de Limites                   | - Conduca                                            |                                         |
| II Atestar Competitive incontinu                   | Data ≎                                               |                                         |
| Atestar Renúncia de Ações – Auxílio (LC nº 173/20) |                                                      |                                         |
| Revogar Arconaise                                  |                                                      |                                         |
| III Matriz de Saldos Contábeis - MSC -             |                                                      |                                         |
| \$ Cadastro da Dívida Pública - CDP y              | Ilida 🕸 Eveluir 🕤 Voltar                             |                                         |
| Q Consultas ~                                      |                                                      |                                         |
| 🖨 Gestão 🗸                                         |                                                      |                                         |
|                                                    |                                                      |                                         |

04. Escolher entre as opções:( ) Com ações renunciadas ou( ) Sem ações a renunciar.

| Módulo Declarações e MSC // Atestar Renúncia de Ações – Auxilio (LC nº 173/20)                                                                                                    |                        |
|----------------------------------------------------------------------------------------------------|------------------------|
| Atestar Renúncia de Ações – Auxílio (LC nº 173/20)                                                                                                    | Ajuda                  |
| A presente declaração tem por finalidade possibilitar a prestação de auxílio financeiro aos Estados, Municípios e o Distrito Federal para combate à pandemia da Covid-19, conforme Lei Complementar 173/2020, de 27/05/2020. De acordo com o art. 6º, §?º, da referida L<br>que ajuizaram ação contra a União após 20 de março de 2020 que tenham como causa de pedir, direta ou indiretamente, a pandemia da Covid-19, devem renunciar ao direito sobre o qual se funda em até 10 (dez) días, contados da data de publicação da lei Complement<br>prazo final de 7 de junho de 2020, para fazer jus ao auxílio. Dessa forma, todos os entes, para recebimento do auxílio financeiro, deverão declarar uma das opções abaixo: "com ações renunciadas" ou "sem ações renunciadas". | ei, entes<br>ntar, com |

| Exercício:                   |                                           |
|------------------------------|-------------------------------------------|
| 2020<br>Selecione a opção: * |                                           |
| Com ações renunciadas        | <ul> <li>Sem ações renunciadas</li> </ul> |

🖌 Atestar Renúncia 🗴 Histórico 🔸 Voltar

05. Caso a escolha seja "Com ações renunciadas", listar todas as ações renunciadas com a data de protocolo da renúncia.

| Módulo Declarações e MSC / Atestar Renúncia de Ações - Auxílio (LC nº 173/20)                                                                                                    |                   |
|----------------------------------------------------------------------------------------------------|-------------------|
| testar Renúncia de Ações – Auxílio (LC nº 173/20)                                                                                                    | <b>P</b><br>Ajuda |
| presente declaração tem por finalidade possibilitar a prestação de auxílio financeiro aos Estados. Municípios e o Distrito Federal para combate á pandemia da Covid-10, conforme Lei Complementar 173/2020, de 27/05/2020. De acordo com o art. 5º, §7º, da referida Lei, en<br>a juizaram ação contra a União após 20 de março de 2020 que tenham como causa de pedir, direta ou indiretamente, a pandemia da Covid-10, devem renunciar ao direito sobre o qual se funda em até 10 (dez) dias, contados da data de publicação da lei Complementar, c<br>razo final de 7 de junho de 2020, para fazer jus ao auxílio. Dessa forma, todos os entes, para recebimento do auxílio financeiro, deverão declarar uma das opções abaixo: "com ações renunciadas" ou "sem ações renunciadas". | tes<br>com        |
| Exercício:<br>2020<br>Selecione a opção: *                                                                                                    |                   |
| Com ações renunciadas SAções renunciadas Ações renunciadas (Listar ações renunciadas e data de protocolo da renúncia): *                                                                                                    |                   |
|                                                                                                    |                   |
|                                                                                                    |                   |
|                                                                                                    |                   |
| ✓ Atestar Renúncia                                                                                                    |                   |

06. Após a digitação das ações renunciadas com suas datas de protocolo ou se a opção for "sem ações a renunciar", clicar no botão "atestar renúncia" e assinar com seu certificado digital.

| Assinatura Digital de Documento                                                                                                    |                       |  |  |  |  |  |
|----------------------------------------------------------------------------------------------------|-----------------------|--|--|--|--|--|
| A assinatura digital será realizada através de um aplicativo* externo.<br>Caso esse aplicativo não seja executado automaticamente, clique no arquivo baixado. |                       |  |  |  |  |  |
|                                                                                                    | ► Executar Aplicativo |  |  |  |  |  |
|                                                                                                    | 0                     |  |  |  |  |  |
|                                                                                                    | Aguardando assinatura |  |  |  |  |  |
| ou superior.                                                                                                    | © Cancelar            |  |  |  |  |  |

Consulta da declaração emitida pelo titular do poder executivo ou seu delegatário:

01. No menu consulta,

acessar a opção "consulta atestado de adimplência"

| govbr                                                                                                    | n. ja sei sui s                              |                                   | CORONAVIRUS (C | OVID-19) ACESSO À INFORMAÇÃO |
|----------------------------------------------------------------------------------------------------|----------------------------------------------|-----------------------------------|----------------|------------------------------|
| Contecido 1 Menu 2 Bueca 3 Rodapé 4                                                                                   |                                              |                                   |                |                              |
| Apresentação • Publicações • Taxonomia •                                                                              | Matriz de Saldos Contábeis *                 | Consultas *                       |                |                              |
| ▲ Meu Perfil ~<br>Declaração ~<br>III Matriz de Saldos Contábeis - MSC ~<br>Q Consultas ^<br>III<br>III<br>III<br>III | Meru do Móduo<br>ixa de Mensagens (<br>iave: | Você não possui novas mensagens.) | P Consultar    |                              |
|                                                                                                    |                                              |                                   |                |                              |
|                                                                                                    |                                              |                                   |                |                              |
| Consultar Atestados de Adimplência                                                                                    | Lida 👔 Excluir 👆                             | Voltar                            |                |                              |
| =                                                                                                    |                                              |                                   |                |                              |
| -                                                                                                    |                                              |                                   |                |                              |
| -                                                                                                    | Publicações                                  | Taxonomia                         |                | Consultas                    |
|                                                                                                    | Sobre o CAUC                                 | Matriz de Saldos Con              | tábeis - MSC   | Consultar Declaração         |
| =                                                                                                    | Legislação                                   | Fundamentos de XBF                | RL             | Participantes de Consórcios  |
|                                                                                                    | Instruções e Guias de                        | Taxonomia Siconfi                 |                | Contas Anuais                |

02. Escolher o exercício 2020 e clicar no botão consultar. O arquivo PDF estará disponível para download.

| itação • Publicaço | es • Taxonomia •       | Matriz de Saldos Cor  | itabels • Consultas |                       |                 |         |                       |          | Fale Conosco  |
|--------------------|------------------------|-----------------------|---------------------|-----------------------|-----------------|---------|-----------------------|----------|---------------|
| Módulo Declaraç    | ções e MSC / Consultar | Atestados de Adimplên | cia                 |                       |                 |         |                       |          |               |
| Consultar Ate      | estados de Adimp       | lência                |                     |                       |                 |         |                       |          |               |
| Exercício:         | Pe                     | riodicidade:          | Período:            |                       |                 |         |                       |          |               |
| 2020               | •                      | -                     |                     | -                     |                 |         |                       |          |               |
| Situação:          |                        |                       |                     |                       |                 |         |                       |          |               |
|                    | •                      |                       |                     |                       |                 |         |                       |          |               |
| P Consultar        |                        |                       |                     |                       |                 |         |                       |          |               |
| 1 de 1 💷 🕫         | 1 +> +1 10             | *                     |                     |                       |                 |         |                       |          |               |
| Exercício          | Atest                  | ado                   | Periodicidade       | Período               | Data de Emissão | Arquivo | Período               | Situação | Data da Revog |
|                    |                        | Auntie Einenneine     | Anual               | Beríodo único (anual) | 20/05/2020      | PDE +   | Beríodo único (anual) | Emuiaor  |               |

### Revogar atestado com erros:

01. Em caso de erros, provisoriamente, o atestado de renúncia poderá ser revogado para que seja possível a elaboração de um novo conforme os passos iniciais deste manual.

| Contecido 1 Menu 2 Busea 3                                                                                                    | Rođapé 4<br>de Informações<br>no e Encanda de<br>Jahoo Branitero<br>s e MSC |                               |
|----------------------------------------------------------------------------------------------------|-----------------------------------------------------------------------------|-------------------------------|
| Apresentação 🕶 Publicações 🔹 Tax                                                                                                    | conomia • Matriz de Saldos Contábeis • Consultas •                          |                               |
| <ul> <li>Meu Perfii ~</li> <li>Declaração ^</li> <li>Gerar Planilha</li> <li>Elaborar Declaração</li> <li>Gerir Declaração</li> <li>Atestar Publicação de Relatórios</li> <li>Atestar Cumprimento de Limites</li> <li>Atestar Competência Tributária</li> <li>Atestar Renúncia de Receitas</li> <li>Revogar Atestados</li> </ul> | ixa de Mensagens (Você não possui nova:                                     | as mensagens.)<br>P Consultar |

No menu consulta, escolher a opção "Revogar Atestados" Preencher com o nome do atestado "Atestar renúncia de ações – auxílio (LC nº 173/20)", o Exercício = 2020, expor os motivos da revogação e clicar no botão revogar.

| Apresentação 🖣 | Publicações -       | Taxonomia •        | Matriz de Saldos Contábeis • | Consultas * |
|----------------|---------------------|--------------------|------------------------------|-------------|
| M              | ódulo Declarações e | MSC / Revogar A    | ltestados                    |             |
| Re             | vogar Atestado      | DS                 |                              |             |
| Ent            | e:                  |                    |                              |             |
| Poo            | ler: Exe            | cutivo             |                              |             |
| Órg            | ão: Pre             | feitura Municipal  |                              |             |
| Ate            | stado: * Ate        | estado de Renúncia | - Auxílio Finance            |             |
| Exe            | rcício: * 202       | 20 💌               |                              |             |
|                | Mo                  | otivo              |                              |             |
| Mot            | :ivo: *             |                    |                              |             |
| C.             | Revogar 🔶 Vo        | Itar               |                              |             |

Vale ressaltar que no momento da transferência dos valores será feita a checagem do atestado para verificar se sua publicação está ok.